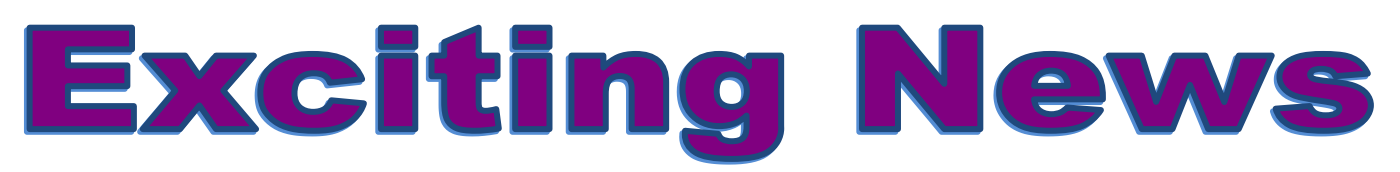

# **Continuing ScripNow e-card and**

# **ReloadNow option**

#### Step 1—

<u>Register</u>—To place your scrip orders, you need to create a ShopWithScrip® account. Go to <u>www.ShopWithScrip.com</u> and click on the 'How to Enroll' button at the top of the page. Next, click 'Join Your Scrip Program.' You will need to enter your organization's unique enrollment code. This code allows the ShopWithScrip system to link your account activity with our organization. Our enrollment code is: L9AC7A964964

Next, fill in all the required information and click 'Register.' You will be asked to select two challenge questions and provide answers, which will be required if you forget your password. Keep in mind that your answers are case-sensitive.

## Step 2—

<u>Sign Up for PrestoPay</u>—Enroll in Online Payments (PrestoPay) to conveniently pay for orders by linking your bank account to your ShopWithScrip account. You'll receive eGift cards and ReloadNow funds immediately, and you'll have access to ShopWithScrip's mobile website, MyScripWallet<sup>™</sup>. To enroll, log in to your ShopWithScrip account and follow these steps:

- $\Rightarrow$  Click on the Payment Types link under Family Functions on your Dashboard
- ⇒ Follow the steps to enroll by either instantly linking your bank account or entering it in manually
- ⇒ Manually entering your information will take 1-2 business days to process You'll be ready to pay for your order with Online Payments (PrestoPay)

For a small convenience fee of only \$0.15 per order, you'll have the quickest and easiest way to pay for scrip.

## Step 3—

#### <u>Shop</u>

Shop for vendors who offer ScripNow e-cards or ReloadNow options. These two options will immediately give you the funds and the no volunteers are needed. At this time, we will not be ordering physical cards so please do not pick that option.

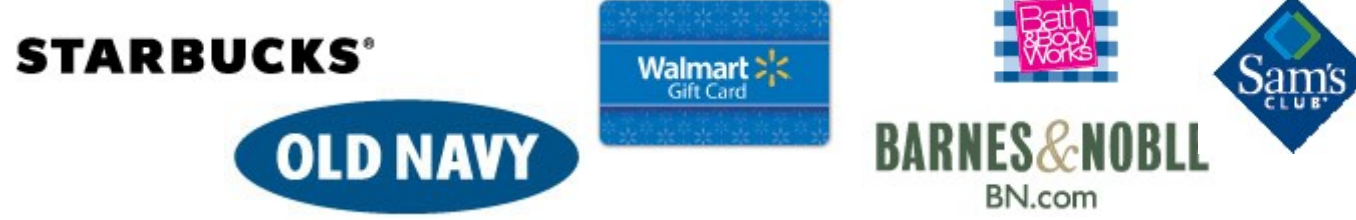